## 3. МОДЕЛИРОВАНИЕ СХЕМЫ ЭЛЕКТРОСНАБЖЕНИЯ ДЛЯ РАСЧЁТА ТОКОВ КОРОТКОГО ЗАМЫКАНИЯ В СЕТИ ВЫШЕ 1000 В В СРЕДЕ ELECTRONICS WORKBENCH

Цель работы: овладение методикой математического моделирования и расчета токов КЗ в сетях выше 1000 В в системе схемотехнического моделирования *Electronics Workbench*.

# 3.1. МЕТОДИЧЕСКИЕ УКАЗАНИЯ

Олной наиболее известных программ ИЗ схемотехнического моделирования является Electronics Workbench (разработка фирмы Interactive *Image Technologies, www.interactiv.com*). *Electronics Workbench* является доступным и удобным инструментом математического моделирования, предоставляющий пользователю большое количество электронных компонент и контрольно-измерительных приборов, по внешнему виду и характеристикам приближенных к их промышленным аналогам. После составления схемы и её упрощения путем оформления подсхем, моделирование начинается щелчком обычного выключателя. При этом от пользователя скрыт сложный математический алгоритм работы программы, и при ее соответствующей настройке, реальные эксперименты может проводить пользователь, имеющий квалификацию электрика, а не программиста.

Программа *Electronics Workbench* может быть использована для построения математической модели системы электроснабжения и расчета токов КЗ.

При построении математической модели системы электроснабжения для расчета токов КЗ в среде схемотехнического моделирования *Electronics Workbench* следует обратить внимание на следующие факторы:

1. По умолчанию тип измерительных приборов в программе установлен на «постоянный ток» – DC. Так как моделирование проводится для системы переменного тока нужно изменить тип используемых измерительных приборов на «переменный ток» – AC. Для этого, открыв двойным щелчком мыши, окно свойств измерительного прибора, выберите вкладку «Value», и в раскрывающимся списке «Mode» установите AC (рисунок 3.1). Для уменьшения погрешности измерений можно выставить величину внутреннего сопротивления амперметра в  $1\cdot 10^{-12}$  Ом (Resistance – 1 р $\Omega$ ).

2. Величина индуктивных сопротивлений в программе задается не в Ом, а в Гн. Для перехода от величины индуктивного сопротивления, заданного в Ом, к индуктивности в Гн нужно воспользоваться известной формулой:

$$L = \frac{x}{2\pi \cdot f},$$

гдеf-частота сети, Гц.

| Ammeter Properties                               | ? 🛛    |
|--------------------------------------------------|--------|
| Label Value Fault Display                        |        |
| Resistance (R): 1 pΩ ♣<br>Mode: AC ▼<br>DC<br>AC |        |
| ОК                                               | Отмена |

Рисунок 3.1 – Окно свойств амперметра в редакторе *Electronics Workbench* 

## 3.2. ПРИМЕР РАСЧЕТА

Для схемы электроснабжения (лабораторная работа №2, рисунок 2.1) требуется составить схему замещения в редакторе *Electronics Workbench*; определить токи КЗ и составить «сводную ведомость токов КЗ».

#### Определение сопротивлений

Составляем схему замещения для расчета токов КЗ в абсолютных единицах. Так как трехфазная система симметрична, достаточно составить однолинейную схему замещения одной фазы сети.

1. Сопротивление энергосистемы:

Энергосистема моделируется неизменной ЭДС за индуктивным сопротивлением *х*<sub>сист</sub>.

Определяем фазную ЭДС энергосистемы:

$$e = \frac{U_{\text{ср.ном}}}{\sqrt{3}} = \frac{37}{\sqrt{3}} = 21,362 \text{ kB}.$$

Определяем сопротивление системы:

$$x_{\text{сист}} = \frac{U_{\text{ср.ном}}}{\sqrt{3} \cdot I_{\text{откл.ном}}} = \frac{37}{\sqrt{3} \cdot 41,5} = 0,515 \text{ Om}.$$

Переходим к индуктивности:

$$L = \frac{x_{\text{сист}}}{2\pi \cdot f} = \frac{0,515}{2\pi \cdot 50} = 1,639 \text{ мГн.}$$

2. Сопротивление воздушной линии 35 кВ:

$$r_{\rm BR} = r_0 \cdot l = 0,27 \cdot 1,5 = 0,405$$
 Ом;  
 $x_{\rm BR} = x_0 \cdot l = 0,309 \cdot 1,5 = 0,4635$  Ом,

где = 1,5 км — длина воздушной линии;  $r_0 = 0,27$  Ом/км — активное сопротивление провода AC-120 (таблица 6);  $x_0 = 0,309$  Ом/км — индуктивное сопротивление провода AC-120 (таблица 12).

Переходим к индуктивности:

$$L = \frac{x_{\text{вл}}}{2\pi \cdot f} = \frac{0,4635}{2\pi \cdot 50} = 1,476 \text{ м}\Gamma\text{H}.$$

3. Сопротивление трансформатора ТДНС-16000/35 кВА:

$$x = \frac{u_{\text{K3}}\%}{100} \cdot \frac{U_{\text{ср. ном}}^2}{S_{\text{ном. тр}}} = \frac{10,5}{100} \cdot \frac{37^2}{16} = 8,984 \text{ Om};$$
$$L = \frac{x_{\text{тр}}}{2\pi \cdot f} = \frac{8,984}{2\pi \cdot 50} = 28,61 \text{ мГн}.$$

где  $S_{\text{ном.тр}} = 16 \text{ MBA}$  – номинальная мощность трансформатора;  $u_{\text{кз}} = 10,5\%$  – напряжение короткого замыкания трансформатора;

Сопротивления трансформатора приведены к обмотке высшего напряжения.

**Примечание**: сопротивление трансформатора можно приводить к любой обмотке (высшего или низшего напряжения). Соответственно сопротивления трансформатора в схеме замещения должны находиться на том же напряжении, к которому приведен трансформатор.

Для моделирования силового трансформатора при расчете токов КЗ в среде *Electronics Workbench* удобно использовать его линейную модель, окно свойств которой представлено на рисунке 3.2.

| Transformer Properties   |                                                                                                    | ? 🛛                                                                                                    |
|--------------------------|----------------------------------------------------------------------------------------------------|----------------------------------------------------------------------------------------------------|
| Label Models Fault Displ | ay<br>Model<br>ideal<br>pq4-10<br>pq4-12<br>pq4-120<br>pq4-16<br>pq4-20<br>pq4-24<br>pq4-28<br>pq4-28<br>pq4-36<br>pq4-48<br>pq4-56 | <u>N</u> ew Library<br><u>E</u> dit<br><u>Copy</u><br><u>Paste</u><br><u>D</u> elete<br><u>R</u> ename |
|                          | OK                                                                                                    | Отмена                                                                                                 |

Рисунок 3.2 – Окно свойств линейного трансформатора в редакторе *Electronics Workbench* 

Определим коэффициент трансформации трансформатора ГПП:

$$k = \frac{U_{\rm cp. hom. BH}}{U_{\rm cp. hom. HH}} = \frac{37}{6,3} = 5,873$$

В окне свойств на вкладке «Models» из предлагаемой библиотеки (Library) трансформаторов выберем силовой (power), из предлагаемой базы моделей (Model) силовых трансформаторов выберем идеальный (ideal) и нажмем кнопку редактирования его свойств – Edit. Откроется окно свойств идеального силового трансформатора (рисунок 3.3), в которое нужно ввести рассчитанный нами коэффициент трансформации (primary-to-secondary turns ratio)  $k_{\rm Tp} = N = 5,873$ . Остальные значения параметров трансформатора изменять нет необходимости.

| Transformer Model 'ideal'                                                                                                    |                                       | ? 🔀    |
|----------------------------------------------------------------------------------------------------|---------------------------------------|--------|
| Sheet 1                                                                                                    |                                       |        |
| Primary-to-secondary turns ratio (N):<br>Leakage inductance (LE):<br>Magnetizing inductance (LM):<br>Primary winding resistance (RP):<br>Secondary winding resistance (RS): | 5.873<br>0.001<br>5<br>1e-06<br>1e-06 | Н      |
|                                                                                                    |                                       |        |
| [                                                                                                    | OK                                    | Отмена |

Рисунок 3.3 – Окно свойств идеального силового трансформатора в редакторе *Electronics Workbench* 

4. Сопротивление кабельной линии 6,3 кВ:

$$r_{\rm kev} = r_0 \cdot l = 0,329 \cdot 0,42 = 0,138 \,\,{\rm Om};$$

$$x_{\text{RH}} = x_0 \cdot l = 0,0602 \cdot 0,42 = 0,0263 \text{ Om},$$

где l = 0,42 км — длина кабельной линии;  $r_0 = 0,329$  Ом/км — активное сопротивление кабеля ААШв—(3х95) (таблица 6);  $x_0 = 0,0602$  Ом/км — индуктивное сопротивление кабеля ААШв—(3х95) (таблица 5).

Переходим к индуктивности:

$$L = \frac{x_{\text{вл}}}{2\pi \cdot f} = \frac{0,0263}{2\pi \cdot 50} = 0,081 \text{ мГн.}$$

В окне схемотехнического редактора собираем схему замещения для расчета токов КЗ. Для полноты исследования введем в расчетную схему сопротивление нагрузки.

Определим сопротивление нагрузки для одной фазы трансформатора, приняв за коэффициент загрузки силового трансформатора по активной мощности наиболее типичный случай –  $K_3 = 0,7$ .

$$P_{\phi.\mathrm{rp}} = K_{_{3}} \cdot S_{_{\mathrm{rp},\phi.\mathrm{Hom}}} = \frac{U_{\phi.\mathrm{Hom}}^2}{R_{_{\mathrm{H}}}},$$

откуда  $R_{\rm H} = 3,21$  Ом.

Математическая модель схемы электроснабжения для расчета токов КЗ в среде *Electronics Workbench* представлена на рисунке 3.4.

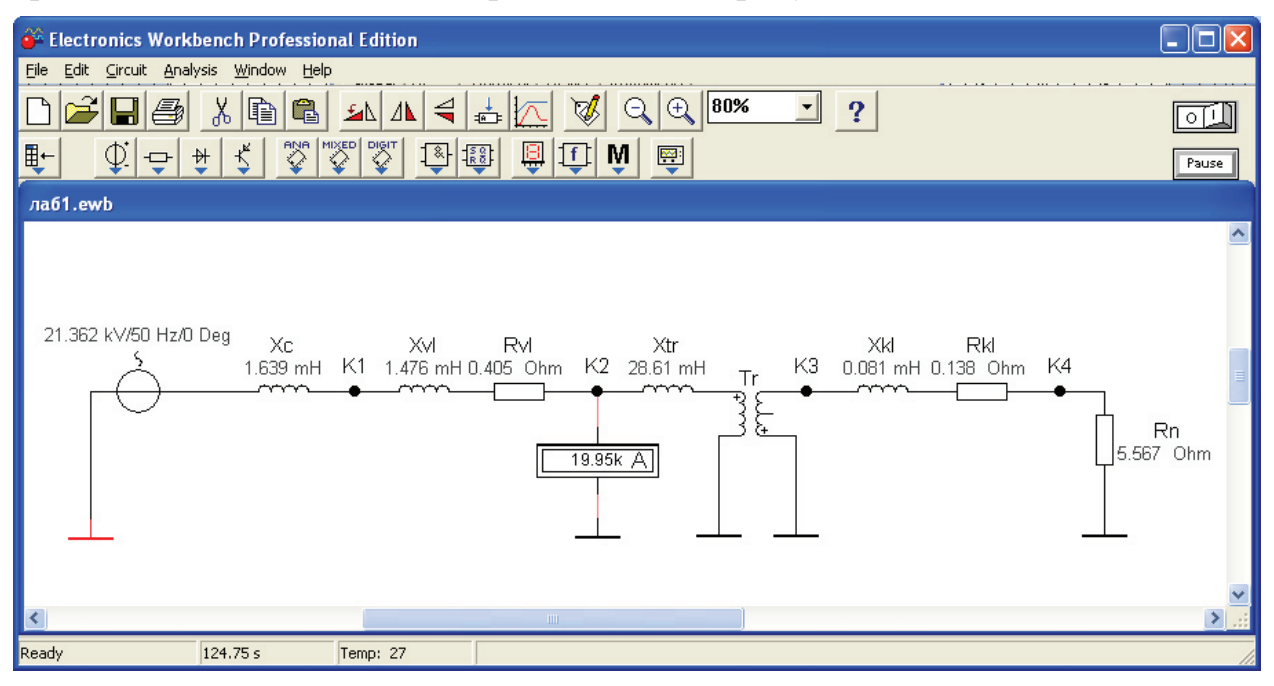

Рисунок 3.4 – Математическая модель схемы электроснабжения для расчета токов КЗ в среде *Electronics Workbench* 

Показания амперметра, подключенного между точкой К2 и землей, иллюстрируют установившееся значение тока КЗ в этой точке. Однако, в отличие от линейной математической модели системы электроснабжения, представленной в лабораторной работе №2, данная модель позволяет не только определить установившиеся значения токов КЗ в намеченных точках, но изучить поведение системы в переходных процессах.

Добавим в каждую ветвь изучаемой схемы по одному шунтирующему сопротивлению небольшого наминала (например, 0,001 Ом) и ключ К для замыкания электрической цепи по команде клавиши клавиатуры ПК.

Подключим к шунту электронный осциллограф. Подадим питание на схему и замкнем ключ К.

Модифицированная схема исследований приведена на рисунке 3.5, экран осциллографа с кривой тока КЗ в расчетной точке К4 на рисунке 3.6.

Так как, кривые тока и напряжения на активном элементе совпадают, мы можем визуально наблюдать переходный процесс изменения тока в процессе короткого замыкания. С помощью, имеющихся в арсенале осциллографа визиров (на рисунке 3.6 красная и синие линии), легко определить величину мгновенного значения напряжения на шунтирующем резисторе в произвольный момент времени, а затем определить и величину тока.

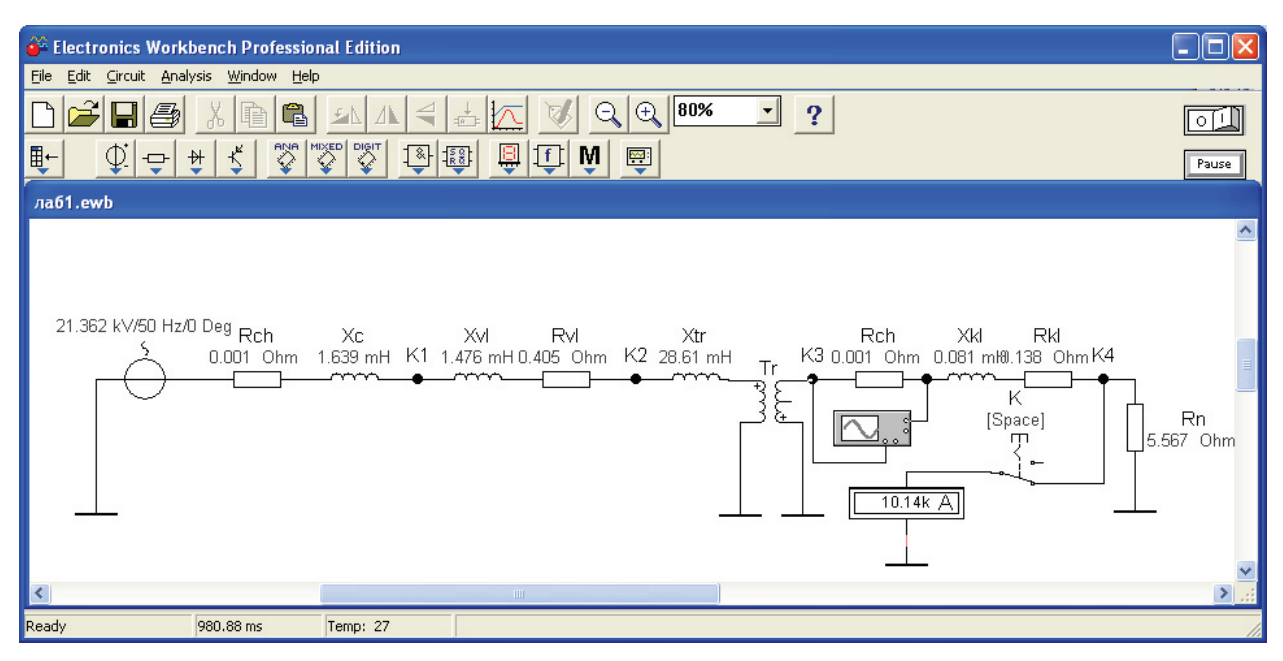

Рисунок 3.5 – Математическая модель схемы электроснабжения для исследования переходных процессов КЗ

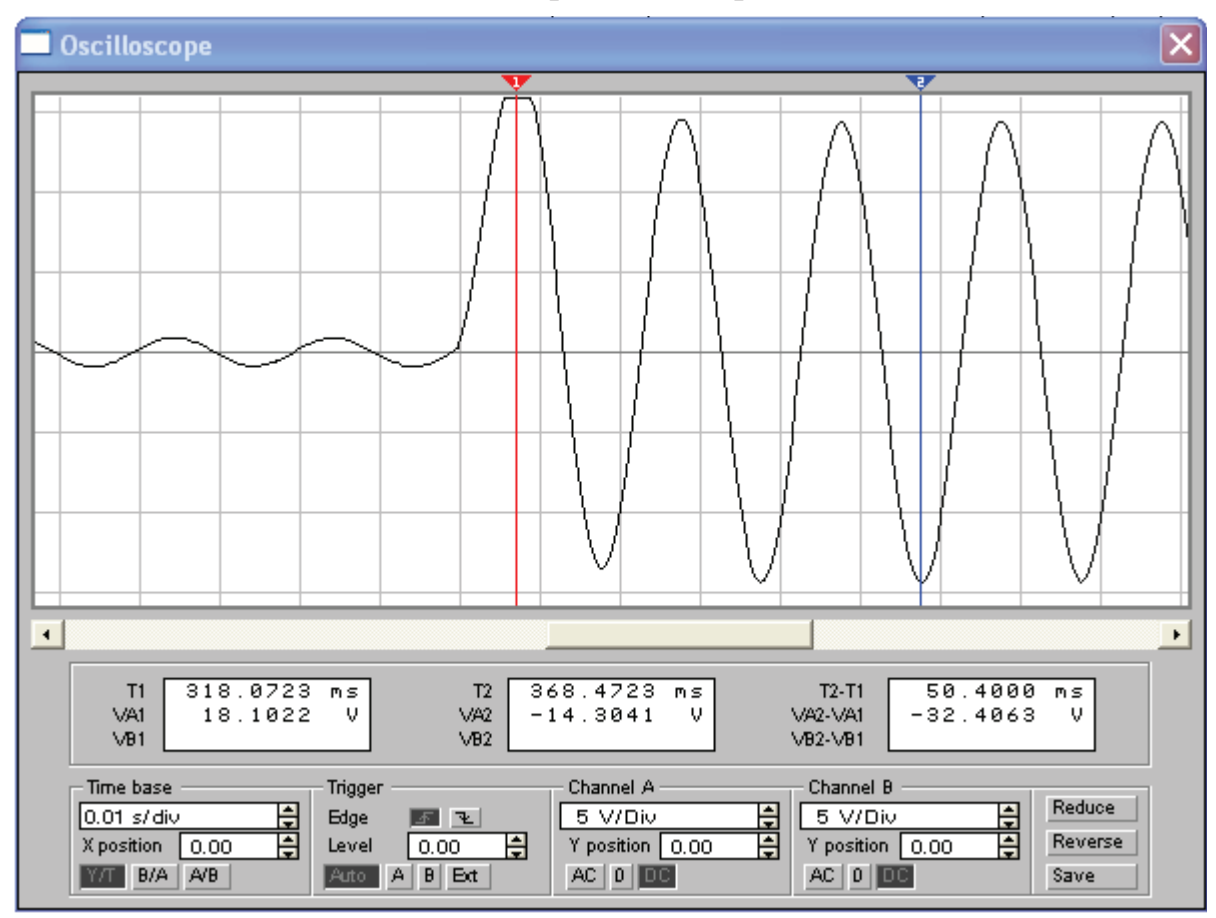

Рисунок 3.6 – Кривая изменения тока в точке К4 во время переходного процесса К3

### 3.3. ЗАДАНИЕ

Для схемы электрической сети выше 1000 В (рисунок 2.3) требуется составить схему замещения для определения токов КЗ в программе схемотехнического моделирования *Electronics Workbench*; определить сопротивления элементов схемы электроснабжения; наметить и обозначить на расчетной схеме и схеме замещения точки расчета токов КЗ; определить токи КЗ и составить «сводную ведомость токов КЗ».

Провести исследования переходных процессов изменения токов во время КЗ, определить по осциллографу значения ударного тока КЗ в каждой точке и длительность переходного процесса КЗ. Сравнить и проанализировать результаты моделирования схемы электроснабжения с результатами, полученными в лабораторной работе №2.

## 3.4. ТРЕБОВАНИЯ К ОТЧЕТУ

Отчет по лабораторной работе должен содержать:

1. Цель и порядок выполнения работы.

2. Расчетную схему и схему замещения с указанием контрольных точек расчета токов КЗ.

3. Результаты расчетов сопротивлений схемы замещения.

4. Результаты расчетов токов КЗ.

5. Сводную ведомость расчета токов КЗ.

6. Выводы.

# 3.5. КОНТРОЛЬНЫЕ ВОПРОСЫ

1. Какие математические модели нужно использовать для анализа установившихся и переходных процессов в системах электроснабжения?

2. Назовите основные этапы математического моделирования системы электроснабжения для расчета токов КЗ.

3. Какие математические методы используются в программах схемотехнического моделирования для определения выходных электрических параметров?

4. От каких факторов зависит величина апериодической составляющей тока КЗ и длительность переходного процесса?

5. От каких факторов зависит точность результатов моделирования?

6. Какое действие оказывают токи КЗ на электрооборудование?

7. Способы ограничения токов КЗ в системах электроснабжения.